## Edudip Screensharing mit Mac (Retina Display oder normales Display)

Mein letztes Webinar musste ausfallen, weil ich das Screensharing mit meinem Mac Laptop mit Retina Display nicht hinbekommen habe. ☺ Wenn sonst auch alles mit dem Mac so einfach geht, das hat mich etwas Nerven gekostet. Der Mac hat einfach eine höhere Auflösung.

## Dafür schone ich jetzt eure Nerven und zeige Euch, wie es funktioniert:

Einen zweiten Monitor ans Laptop oder Rechner hängen. Monitor-Einstellung so, dass beide Monitor nicht synchronisiert sind.

| Image: Organization     Image: Organization       Image: Organization <th>Integriertes Retina-Display</th> <th></th>                                                                                                    | Integriertes Retina-Display                                                                 |                       |
|----------------------------------------------------------------------------------------------------|---------------------------------------------------------------------------------------------|-----------------------|
|                                                                                                    | Monitor Anordnen Farben                                                                     |                       |
| Um die Bildschirme neu anzuor<br>Um die Menüleiste neu zu plat:                                                                                                    | rdnen, bewegen Sie sie an die gewünschte Pe<br>zieren, bewegen Sie sie auf einen anderen Bi | osition.<br>Idschirm. |
|                                                                                                    |                                                                                             |                       |
|                                                                                                    |                                                                                             |                       |
|                                                                                                    |                                                                                             |                       |
| Bildschirme synchronisi Bildschirme synchronisi Bilds | ieren                                                                                       |                       |
| AirPlay-Monitor: Keine Gerä                                                                                                    | te entdeckt                                                                                 |                       |
| Sync-Optionen bei Verfügb                                                                                                    | arkeit in der Menüleiste anzeigen                                                           | Fenster sammeln ?     |

Im Appstore die APP Display Menu runterladen

|       | <b>—</b>   |
|-------|------------|
| 1012  | 1440 × 900 |
| 1000  | 1344 × 840 |
| 1993  | 1280 × 800 |
| 10.10 | 1152 × 720 |
| 1     | 1024 × 768 |
| 53    | 800 × 600  |

## Display Menu 4+

Display Menu ist eine App, die Ihnen da Mausklick ermöglicht. Je nach Display können Sie Auflösung, Sie können zusätzliche Funktionen wie

und ganz wichtig (das war mein erster Fehler) im Launchpad aktivieren, dann erscheint sie oben in der Menüleiste

pilacom ug (haftungsbeschränkt), Zietenring 5, 65195 Wiesbaden, pl@pilacom.de

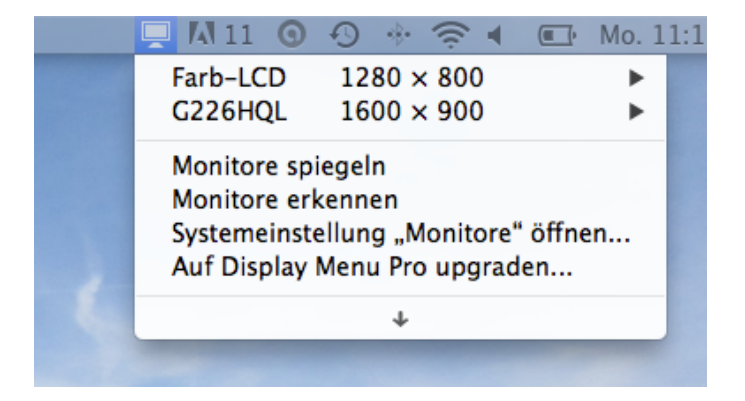

EDUDIP Veranstaltung starten oben rechts:

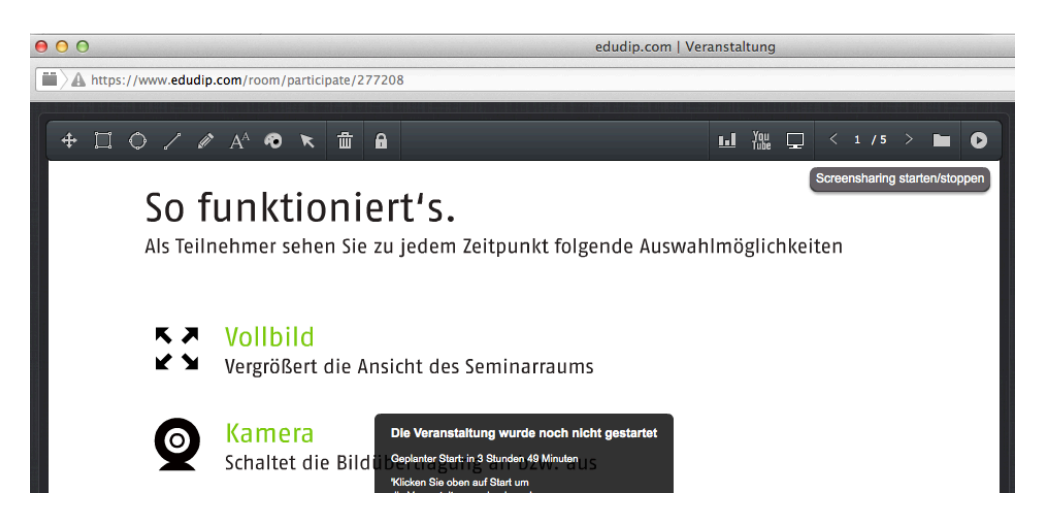

dann wirst du gefragt, welches Display freigegeben werden soll. Hier musst du Display #2 wählen:

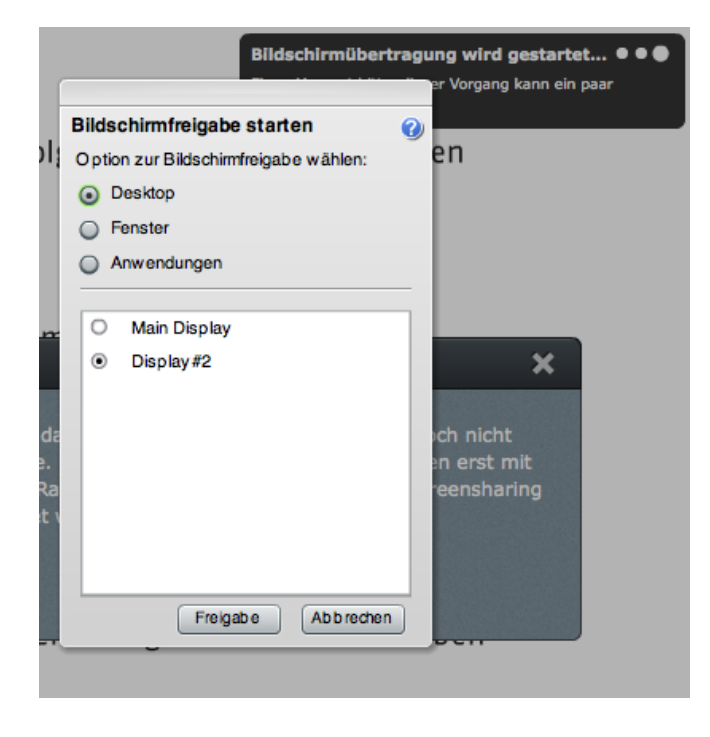

wenn mein Display gewählt wird, passiert dies:

pilacom ug (haftungsbeschränkt), Zietenring 5, 65195 Wiesbaden, pl@pilacom.de

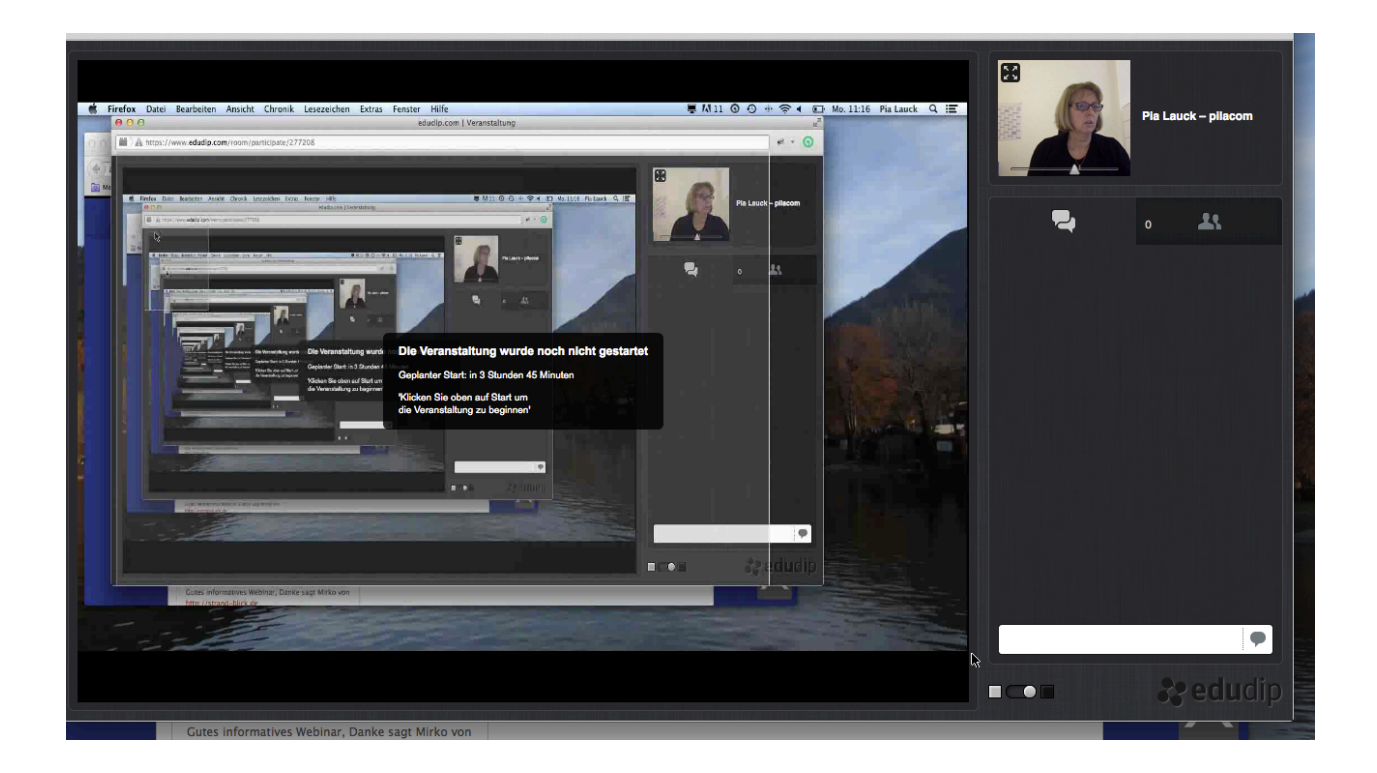

Final schaut das ganze so aus:

Auf dem Mac bleibt das EDUDIP Haupt-Moderationsfenster

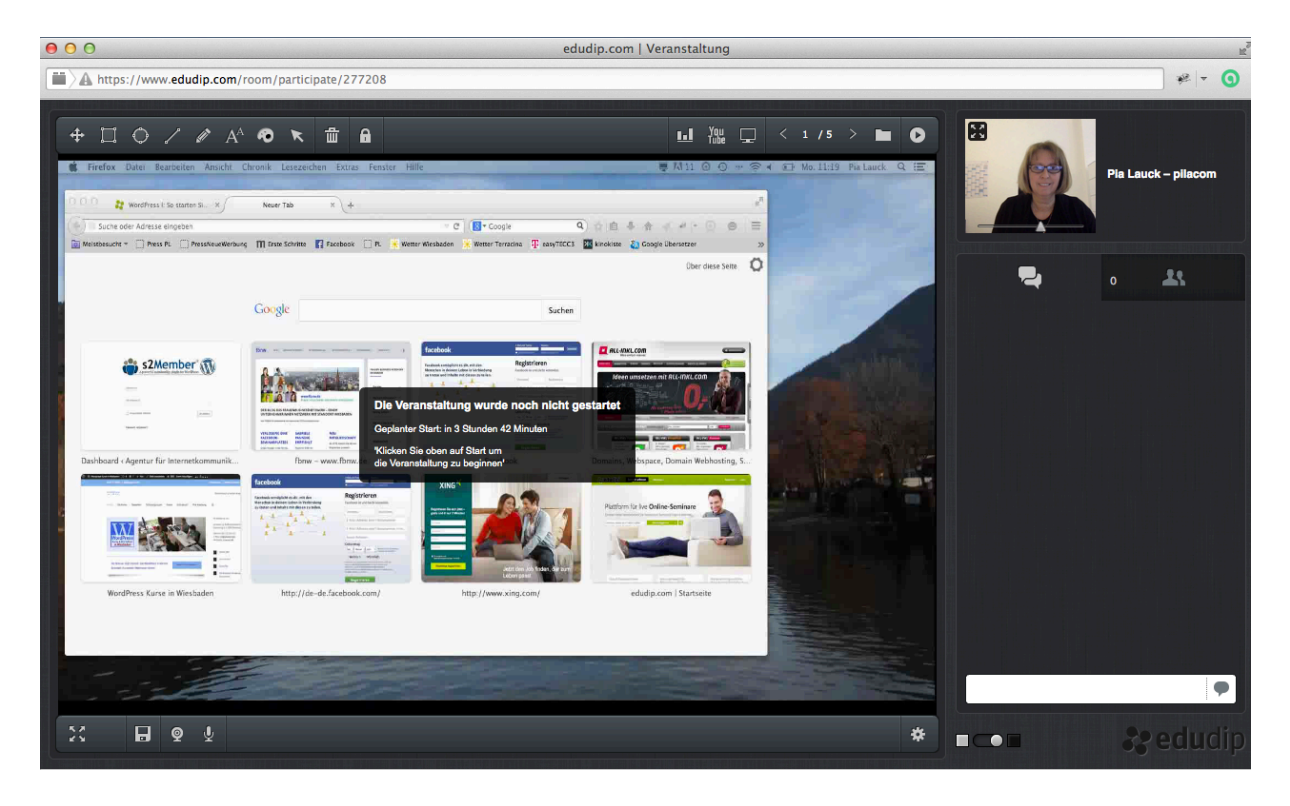

## pilacom ug (haftungsbeschränkt), Zietenring 5, 65195 Wiesbaden, pl@pilacom.de

auf dem zweiten Monitor ist das Fenster, auf dem online gezeigt wird, was man zeigen möchte.

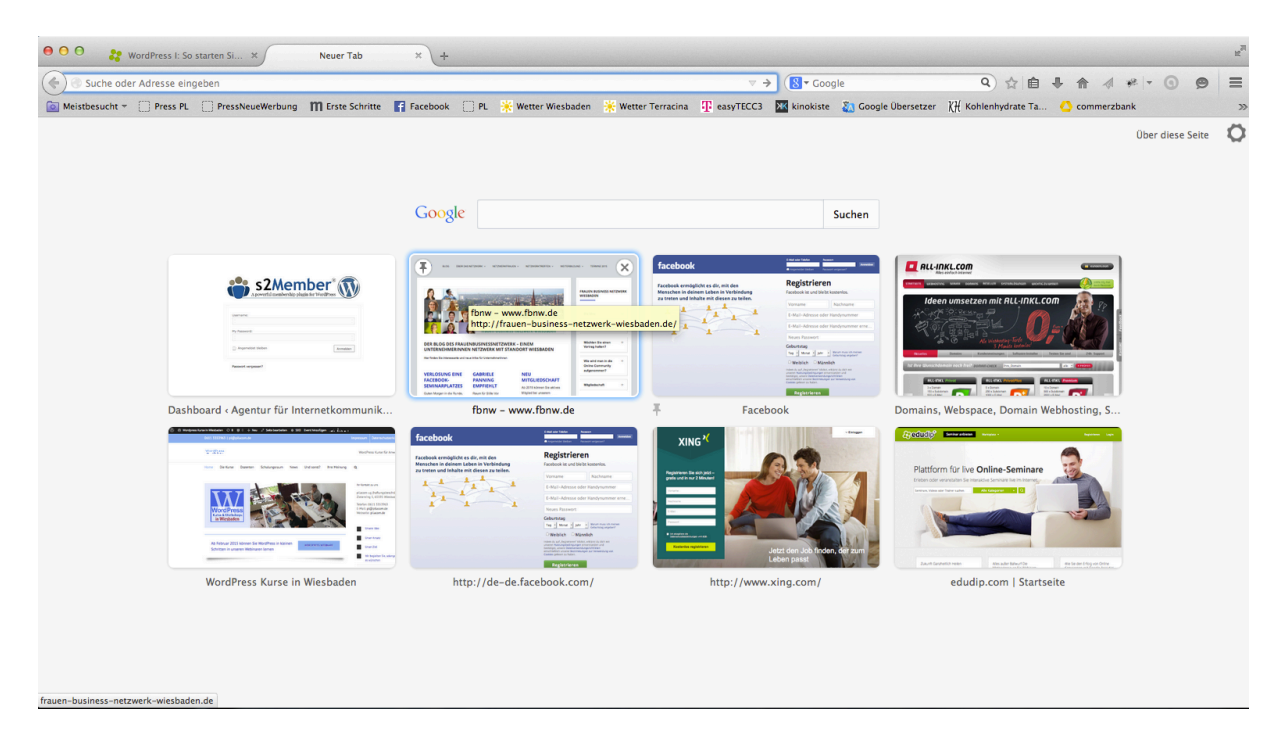